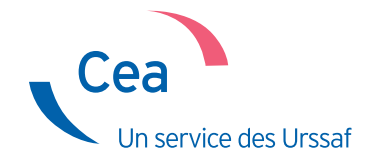

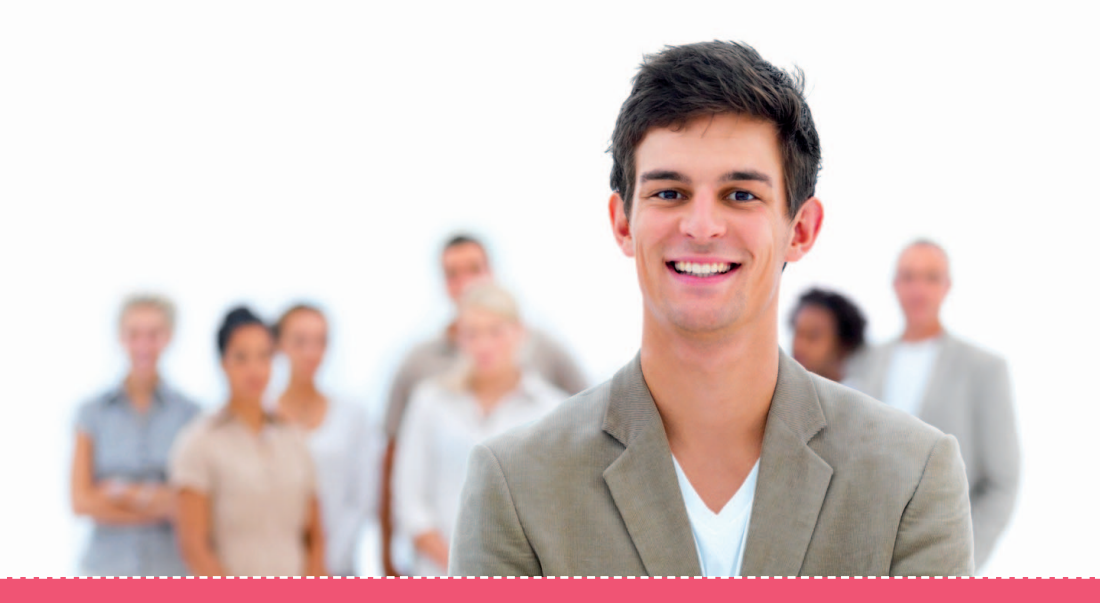

## Adhérez et déclarez vos salariés

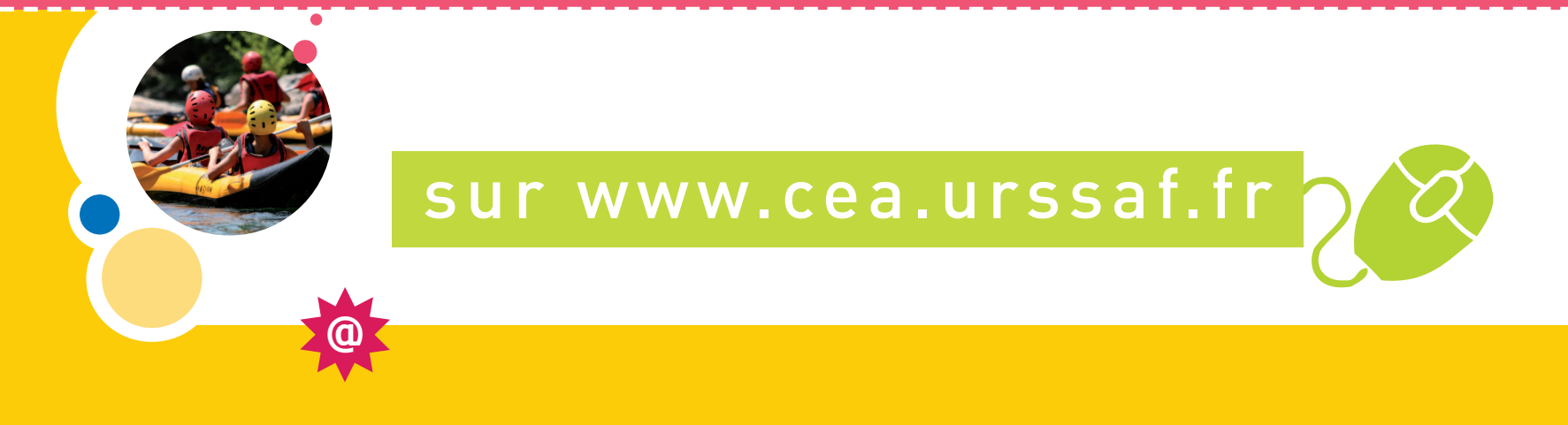

Mode d'emploi

## • • •

#### Sommaire

| Page d'accueil                                           | 3  |
|----------------------------------------------------------|----|
| Accès à la demande d'adhésion                            | 3  |
|                                                          |    |
| Création adhésion                                        | 4  |
| Association employeur                                    | 4  |
| Autorisation de prélèvement                              | 5  |
| Organismes sociaux                                       | 5  |
| Service de santé au travail                              | 6  |
| Retraite complémentaire                                  | 6  |
| Prévoyance                                               | 7  |
| Renseignements complémentaires                           | 8  |
| Déclaration sur l'honneur                                | 9  |
| Récapitulatif                                            | 9  |
|                                                          |    |
| Espace employeur                                         | 11 |
| Accès à votre espace sécurisé pour déclarer vos salariés | 11 |
|                                                          |    |
|                                                          |    |

| Mes contrats          |   | 12 |   |
|-----------------------|---|----|---|
| Liste de mes salariés |   | 12 | , |
| Liste de mes contrats | ; | 12 |   |

| Création contrat   | 13 |
|--------------------|----|
| Choix du salarié   | 13 |
| Type de contrat    | 13 |
| Durée du travail   | 14 |
| Type d'emploi      | 14 |
| Particularité      | 15 |
| Organismes sociaux | 15 |
| Récapitulatif      | 16 |

#### Création volet social ......17

| Choix du salarié et de la période | 17 |
|-----------------------------------|----|
| Questions                         | 18 |
| Rémunération                      | 19 |
| Heures supplémentaires            | 20 |
| Primes ou indemnités              | 20 |
| Récapitulatif                     | 21 |

### Mes volets sociaux ......22

| iste de mes volets sociaux |  |
|----------------------------|--|
|                            |  |

| Mes    | documents | 23 | 3 |
|--------|-----------|----|---|
| Listes |           | 2  | 3 |

### Page d'accueil

#### Accès à la demande d'adhésion

## **∢ | ▶ |**

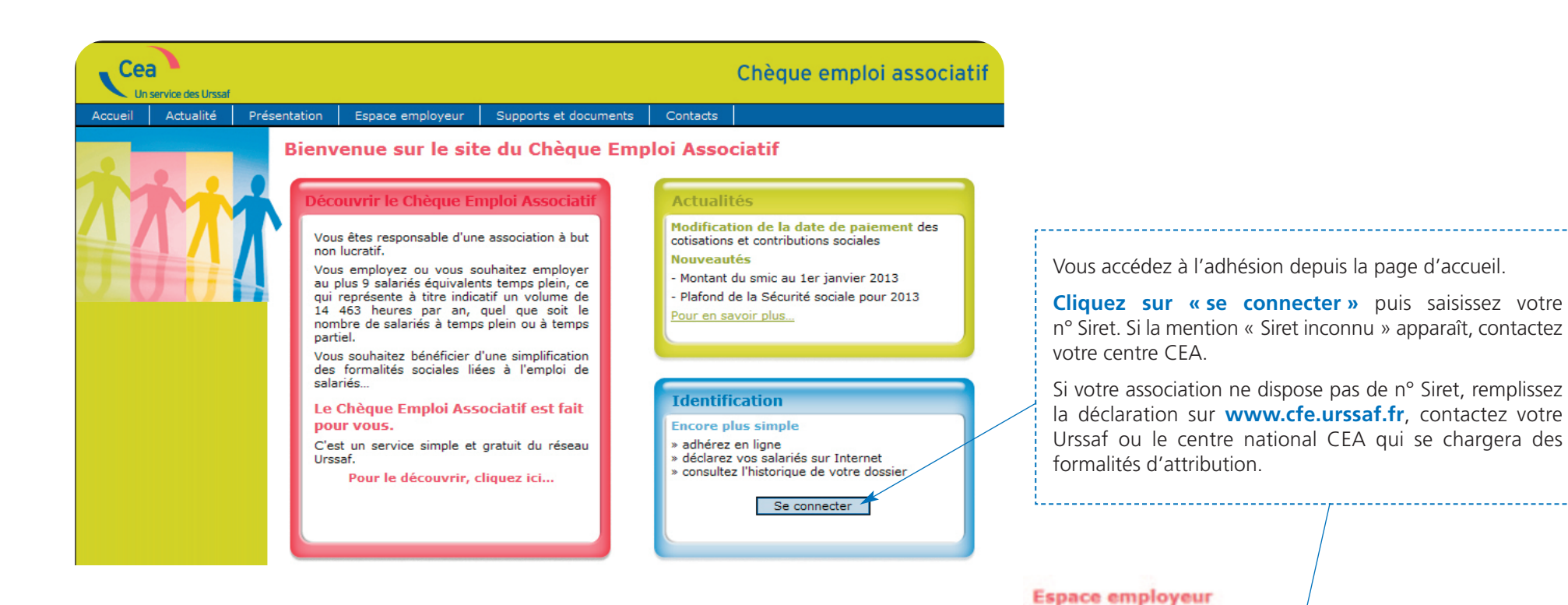

Identification

Identifiant :

Valider

(?)

### Association employeur

Si votre association dispose d'un agrément, elle peut bénéficier du calcul des cotisations et contributions de Sécurité sociale sur des bases forfaitaires.

Pour en savoir plus sur les conditions d'obtention :

www.drjscs.gouv.fr (pour les associations sportives) ou www.associations.gouv.fr

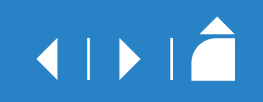

| Employeur                                                                                                    | Contact prél                                                                                             | èvement Organismes sociaux                                                       | complémentaires Vos coordonnées sont pré-renseignées.                                                                                                    |
|----------------------------------------------------------------------------------------------------|----------------------------------------------------------------------------------------------------|----------------------------------------------------------------------------------|----------------------------------------------------------------------------------------------------|
| Employeur                                                                                                    |                                                                                                    |                                                                                  |                                                                                                    |
|                                                                                                    | Siret :<br>Raison sociale ;<br>Adresse :<br>NAF :                                                        | 39779702800016<br>ASS CENTRE VTT<br>MAISON DE L ECLUSE<br>24150 LALINDE<br>93122 |                                                                                                    |
| Convention collecti                                                                                                    | ve * : consulter Légifrance                                                                              | Sport                                                                            |                                                                                                    |
| <ul> <li>Agrément direction d</li> <li>Activité sportive</li> <li>Agrément centre vac</li> <li>Affiliation à fédératio</li> <li>Association d'étudian</li> </ul> | lépartementale de la jeunesse<br>Activité non sportive<br>cances et loisirs<br>n agréée<br>ts<br>Annuler | et des sports (DDJS) Date 20/05/<br>Date Date Date Suivant                       | 2012       nationale (CCN) dans le menu déroulant         Pour connaître votre CCN :       www.travail-emploi.gouv.fr (onglet « trav         www.legifrance.gouv.fr ou contacter la Di       (direction régionale des entreprises, or concurrence, de la consommation, du travai         l'emploi) ou votre centre CEA.       Si aucune convention collective n'est oblic |

### Autorisation de prélèvement

## 

| Association<br>Employeur | Contact                    | Autorization de<br>prélévement | Organismes sociaux | Renseignements<br>complémentaires |                                                                                                    |
|--------------------------|----------------------------|--------------------------------|--------------------|-----------------------------------|----------------------------------------------------------------------------------------------------|
| isation de prél          | èvement<br>BIC *<br>IBAN * | : Code pays Clé                | Numéro             | de compte                         | <ul> <li>Complétez les coordonnées bancai</li> <li>l'association.</li> <li>Le mandat de prélèvement est pré-ren</li> </ul> |
|                          | Précéde                    | nt                             | Suivant            |                                   | vous pouvez i imprimer et i enregistre                                                                                     |

#### Organismes sociaux

| <_           | Autorisation de<br>prélèvement             | Organismes exclaus;                                  | Renseignements<br>complémentaires                                 | Déclaration sur<br>l'honneur | Récapitulatif<br>adhésion |                         |
|--------------|--------------------------------------------|------------------------------------------------------|-------------------------------------------------------------------|------------------------------|---------------------------|-------------------------|
| Orga         | inismes sociaux                            |                                                      |                                                                   |                              | Ø                         | Modifiez, le cas échéar |
| Un<br>coller | n régime de prévoy<br>active est-il mis en | vance rendue obligatoire<br>place dans votre associa | par votre convention<br>ation pour les salariés<br>non cadres ? ; | C Oui C Non                  |                           | par défaut.             |
|              | So                                         | ouhaitez-vous déclarer d                             | es salariés cadres ? :                                            | C Oui C Non                  |                           |                         |
| Un           | régime de retraite<br>vention collective   | e supplémentaire rendue<br>est-il mis en place dans  | obligatoire par votre<br>votre association ? :                    | C Oui 🖲 Non                  |                           |                         |
|              |                                            | Précédent                                            |                                                                   | Suivant                      |                           |                         |
|              |                                            |                                                      |                                                                   |                              |                           |                         |
|              |                                            |                                                      |                                                                   |                              |                           |                         |

#### Organismes sociaux (suite)

## **∢ | ▶ |**

#### Service de santé au travail

| Autorisation de<br>prélèvement | Organiamea abclasse                                                            | Renseignements<br>complémentaires                                                                                                    | Déclaration sur<br>l'honneur                                                                                                    | Récapitulati<br>adhésion |
|--------------------------------|--------------------------------------------------------------------------------|----------------------------------------------------------------------------------------------------|----------------------------------------------------------------------------------------------------|--------------------------|
| vice de santé a                | u travail                                                                      |                                                                                                    |                                                                                                    |                          |
|                                | <u>Co</u>                                                                      | onsulter le site du Cism                                                                                                    | e                                                                                                    |                          |
|                                | Nom de l'organis                                                               | me :                                                                                                    |                                                                                                    |                          |
|                                | Précédent                                                                      | AMCO Batiment et<br>ASS. HYGIENE IN<br>ASS. HYGIENE IN<br>ASS. MEDECINE<br>ASTPB<br>Centre Médical de<br>CISTTAA<br>Medecine Collectit<br>Médecine du Tray<br>Médecine du Tray<br>Médecine du Tray<br>Médecine du Tray<br>Médecine du Tray<br>Médecine du Tray<br>Médecine du Tray<br>Médecine du Tray<br>Médecine du Tray<br>Médecine du Tray<br>Médecine du Tray<br>Médecine du Tray | TP<br>IDUST. Oloron<br>IDUST.Pau<br>TRAVAIL Orthez<br>Ia Bourse<br>Artés Locale<br>all BERGERAC<br>all PERIGUEUX<br>I Tentreprise<br>I AGEN<br>VEUVE SUR LOT<br>TRAVIEL DESANILE MU<br>USTR. BALLASTIEN |                          |
| Vc<br>sai                      | us devez obliga<br>nté au travail.                                             | toirement cont                                                                                                    | acter un servio                                                                                                    | ce de                    |
| Po<br>- p<br>- c<br>- t        | ur le choisir, pren<br>roximité géograp<br>ompétences sect<br>aux/montant forf | ez en compte le<br>bhique,<br>orielles de l'orga<br>aitaire.                                                                                                    | es critères suiva<br>anisme,                                                                                                    | nts :                    |
| Po                             | ur en savoir plu                                                               | s : www.cisme.                                                                                                    | org                                                                                                    |                          |

#### Retraite complémentaire

Vous devez obligatoirement immatriculer votre association auprès d'un organisme de retraite complémentaire. Il peut être désigné par votre convention collective nationale en fonction de votre activité ou déterminé selon votre implantation géographique.

Si vous ne connaissez pas cet organisme et les taux applicables, consultez **www.agirc-arrco.fr** ou contactez votre centre CEA.

| prélèvement Organismes auci       | Renseignements<br>complémentaires | Déclaration sur<br>l'honneur | Récapitulatif<br>adhésion |
|-----------------------------------|-----------------------------------|------------------------------|---------------------------|
|                                   |                                   |                              |                           |
| gime de retraite complémentaire a | ovec affiliation obligatoi        | ire des salariés non         | cadres                    |
| Nom de l'organisme                | Tranche                           | ⊻<br>Part salarié            | Part employeu             |
| 11 - ARRCO ·                      | Т1                                | 3                            | 4.5                       |
| REUNI RETRAITE SALARIES (REU -    | Т2                                | 8                            | 12                        |
| Ajouter                           | ent                               | Suivant                      |                           |
| Précéd                            | ent                               | Suivant                      |                           |
| Précédi                           | ent                               | Suivant                      |                           |

#### Organismes sociaux (suite)

## 

#### Prévoyance

Cette rubrique apparaît uniquement si vous avez coché « oui » à la question portant sur une prévoyance obligatoire dans la zone « questions d'orientation de votre adhésion ».

Vous devez contacter l'organisme qui gère votre prévoyance, qu'il soit désigné ou non par votre CCN, afin de vous immatriculer et obtenir les taux et la répartition (parts salarié et employeur).

Vous pouvez également contacter votre centre CEA.

**Indiquez les n° de contrats** transmis par votre organisme pour faciliter la gestion de votre dossier.

Si vous ne les avez pas encore reçus, vous devrez les transmettre à votre centre CEA dans les plus brefs délais.

|                      |        | 41 - Nom de l'organism | GNP-/   | APRIONIS |                 |                  |
|----------------------|--------|------------------------|---------|----------|-----------------|------------------|
|                      |        | Numéro de contra       | at :    |          |                 |                  |
| Tranche              | Part s | alarié<br>Forfoit      | Part em | ployeur  | Dont risques no | n complémentaire |
|                      | Taux   | Forfait                | Taux    | Fornait  | Taux            | FUTTAIL          |
| TOTALITE             |        |                        | 0       | 0        | 0               | 0                |
| TI                   | 0.32   | 0                      | 0.32    | 0        | 0               | 0                |
| Т2                   | 0.32   | 0                      | 0.32    | 0        | 0               | 0                |
|                      | F      | art salarié            | at      | 5        | Part employeur  |                  |
| ranche ——            | Taux   | Forfait                |         | Taux     |                 | Forfait          |
|                      | 0      | 10                     | 0       | 0        | -               | 10               |
| TOTALITE             |        | 0                      |         | 0        |                 | 0                |
| TOTALITE<br>T1       | 0      |                        |         | 0        |                 | 0                |
| TOTALITE<br>T1<br>T2 | 0      | 0                      |         |          |                 |                  |

**Création Adhésion : Organismes sociaux** 

Si une complémentaire « soins santé » est appliquée obligatoirement dans votre entreprise, vous devez prendre contact avec votre organisme à l'instar de la prévoyance.

#### Renseignements complémentaires

## 

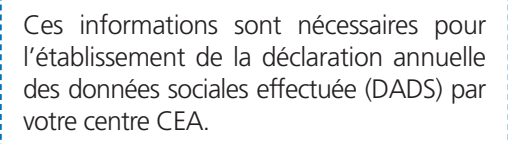

#### Pour information, sont assujetties :

- à la taxe sur les salaires, exclusivement les associations non soumises ou soumises partiellement à la TVA,
- à la taxe d'apprentissage, principalement les entreprises employant des salariés et exerçant une activité commerciale, industrielle ou artisanale,
- à la formation professionnelle, toutes les associations en faveur de leurs salariés.

| Autorisation de<br>prélèvement | Organismes sociaux         | Mieroieligtiemietka<br>Iosmoliemietkahiea | Déclaration sur<br>l'honneur | Récapitula<br>adhésion |
|--------------------------------|----------------------------|-------------------------------------------|------------------------------|------------------------|
| Renseignements con             | nplémentaires              |                                           |                              |                        |
| Quel est l'horaire colle       | ctif mensuel de travail da | ns votre association                      | ? * : 151:40                 |                        |
|                                | Assujettissemen            | t:                                        |                              |                        |
|                                | Taxe sur les salair        | es Oui O Non                              |                              |                        |
|                                | Taxe d'apprentissa         | ge C Oui © Non                            |                              |                        |
| Format                         | ion professionnelle contin | ue 🔍 Oui 🖤 Non                            |                              |                        |
|                                | Drécédant                  |                                           | Cuivent                      |                        |
|                                | Frecedent                  |                                           | Sulvant                      |                        |

#### **Indiquez l'horaire collectif mensuel** en heures et en minutes (et non en centièmes).

Par exemple, si votre association applique les 35 h par semaine, saisissez 151 h 40.

Certains accords d'entreprise prévoient un horaire collectif mensuel spécifique au secteur d'activité de l'entreprise. Il convient de nous indiquer cet horaire.

### **Création adhésion** Déclaration sur l'honneur

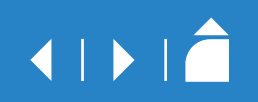

| Création Adhésion : Déclara<br>Autorisation de<br>prélèvement Organismes soci                                    | Renseignements<br>complémentaires                                                                     | Déclaration aur<br>Thomase                                                                          | Récapitulatif<br>adhésion                                                           | Ré |
|----------------------------------------------------------------------------------------------------|----------------------------------------------------------------------------------------------------|----------------------------------------------------------------------------------------------------|-------------------------------------------------------------------------------------|----|
| Déclaration sur l'honneur                                                                                        |                                                                                                    |                                                                                                    | Ć                                                                                   |    |
| Je soussigné Nom • Van<br>Date de signature : •<br>Je déclare gérer tous mer<br>dans le dispositif CEA<br>Précéd | vos/2013 ∰<br>salariés € Qui C I<br>ent                                                               | lité • tresoriere<br>Non<br>Suivant                                                                 |                                                                                     | Em |
| Indiquez si l'ensemble de vos salariés seront gérés dans le dispositif CEA.                                      | En cliquant su<br>aux différen<br>prélèvement, or<br>informations sa<br>devez clique<br>successivemen | r « suivant », v<br>tes pages<br>ganismes) po<br>iisies. Pour ce<br>er sur chaq<br>it sans « valide | vous accédez<br>(employeur,<br>ur vérifier les<br>faire, vous<br>ue onglet<br>er ». |    |
|                                                                                                    | En cas d'erreur,<br>écrans précéde                                                                    | vous pouvez re<br>nts pour modifi                                                                   | evenir sur les<br>cation.                                                           |    |

#### Récapitulatif

| <      | Autorisation de<br>prélèvement | Organismes sociaux            | Renseignements<br>complémentaires                                | Déclaration sur l'honneur   | Réceptulait achéann    |
|--------|--------------------------------|-------------------------------|------------------------------------------------------------------|-----------------------------|------------------------|
| Employ | yeur Prélèvement               | Organismes Renseig            | nements complémentair                                            | res Biclaration sur l'ho    | nneur                  |
| Employ | yeur                           | N° Sire                       | t: 39700000000000                                                |                             |                        |
|        |                                | Raison sociale                | ASS CENTRE VTT                                                   | 0                           |                        |
|        |                                | Adresse                       | MAISON DE MARE<br>24000 PERIGUEUX                                | (                           |                        |
|        |                                | NAF                           | : 9312Z                                                          |                             |                        |
|        |                                | Convention collective         | : Sport                                                          | and the second second       |                        |
|        |                                | Type d'agrémen                | Agrément direction<br>t : Activité sportive<br>Date : 20/05/2012 | n départementale de la jeun | esse et des sports (DD |
| La per | sonne à contacter              | New                           |                                                                  |                             |                        |
|        |                                | Non                           | n: viami                                                         |                             |                        |
|        |                                | Prenon                        | n: matnilde                                                      |                             |                        |
|        |                                | Adresse                       | MAISON DE MARE<br>24000 PERIGUEUX                                |                             |                        |
|        |                                | Téléphone : *                 | : 050000000                                                      |                             |                        |
|        |                                | Ema                           | I: mvla@free.fr                                                  |                             |                        |
|        |                                | Fax                           | (I                                                               |                             |                        |
|        |                                |                               | _                                                                |                             |                        |
|        |                                | <ul> <li>Précédent</li> </ul> |                                                                  | Valider                     |                        |

#### Récapitulatif (suite)

|           | Autorisation de<br>prélèvement              | Organisme         | s sociaux    | Renseignements<br>complémentaires | Déclaration sur l'honneur | Nézaph.tel? achéaiter |
|-----------|---------------------------------------------|-------------------|--------------|-----------------------------------|---------------------------|-----------------------|
| mployeur  | Prélèvement                                 | Organismes        | Renseignen   | nents complémentaires             | Déclaration sur l'h       | onneur                |
| Déclarati | ion sur l'honneur                           |                   |              |                                   |                           |                       |
| Date de s | signe Nom * Viami G<br>signature : * 01/08/ | 2013              | ere          |                                   |                           |                       |
| Je déclar | e gérer tous mes sa                         | alariés dans le d | ispostif Cea | : Oui                             |                           |                       |
|           |                                             |                   |              |                                   |                           |                       |
|           |                                             | Pr                | écédent      |                                   | Valider                   |                       |
|           |                                             |                   |              |                                   |                           |                       |
|           |                                             |                   |              |                                   |                           |                       |
|           |                                             |                   |              |                                   |                           |                       |

### Après avoir parcouru l'ensemble des onglets et vérifié les éléments saisis, cliquez sur « valider ».

Vous obtenez immédiatement la confirmation de la prise en compte de votre adhésion.

Un accusé de réception d'adhésion avec un mot de passe pour accéder à votre espace employeur sécurisé vous sera adressé par voie postale.

Dès réception, vous pourrez, le cas échéant, dans votre espace employeur :

- visualiser votre adhésion, modifier votre mot de passe, vos coordonnées bancaires,
- déclarer vos salariés,
- éditer les documents transmis par votre centre CEA.

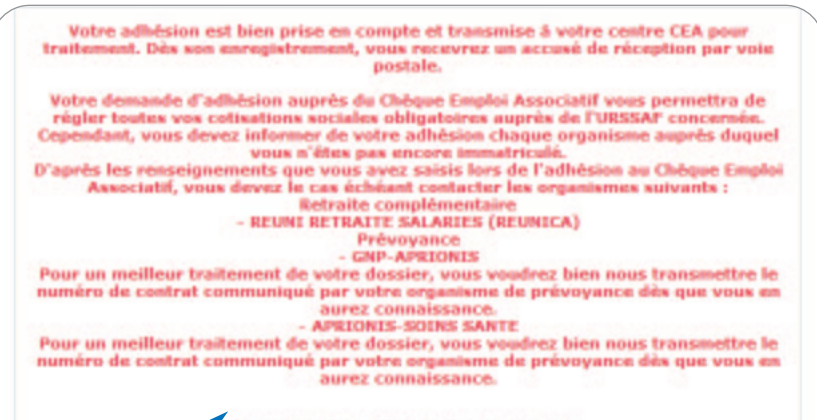

Imprimer le certificat d'enregistrement

### Espace employeur

Accès à votre espace sécurisé pour déclarer vos salariés

## < | ► | **Â**

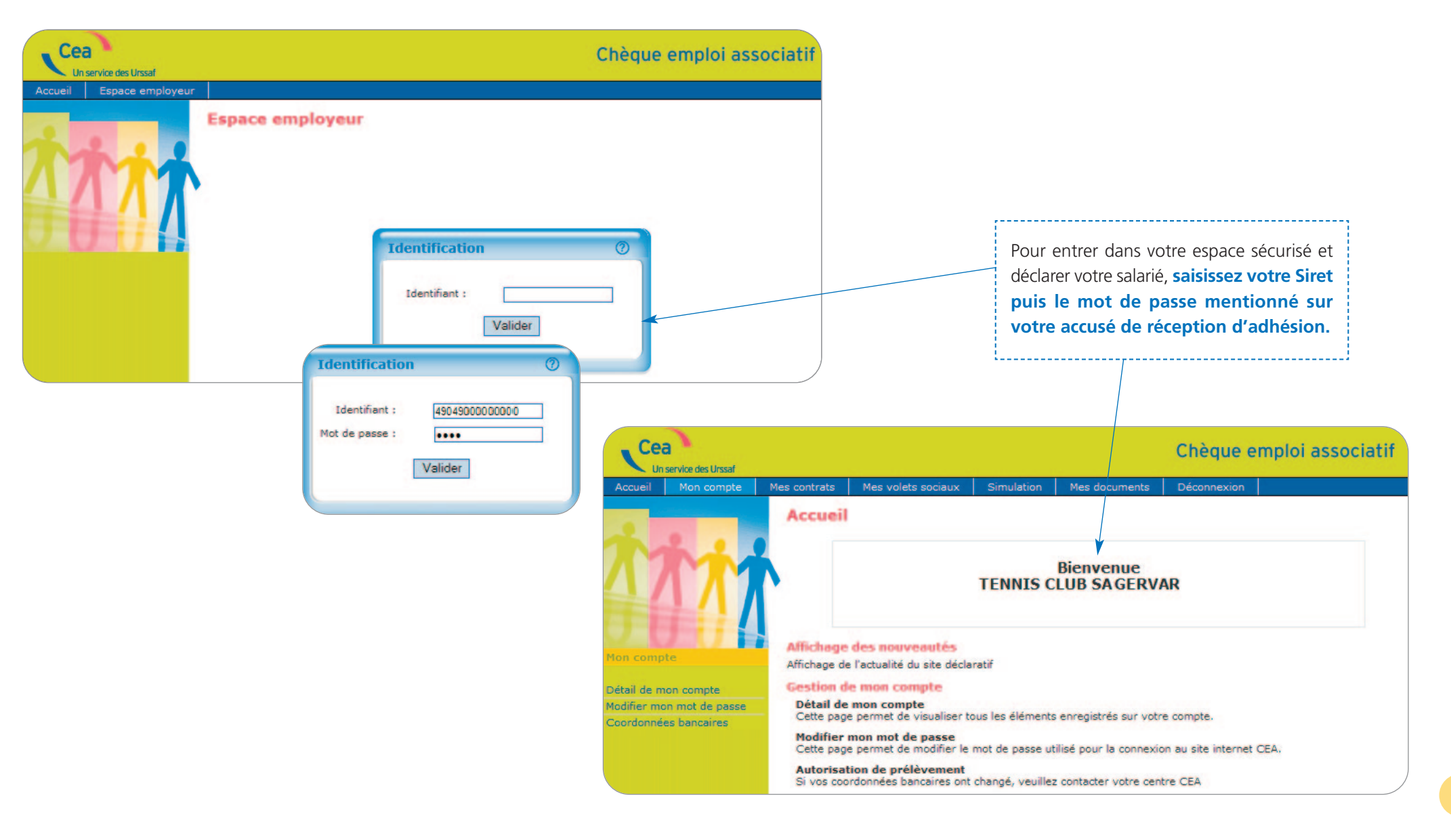

### Mes contrats

Accueil

Mes salar Mes contr Créer un tablir ur

#### Liste de mes salariés

|                      |                               |                                         | Vous accédez à la liste<br>qu'aux déclarations effe                  |
|----------------------|-------------------------------|-----------------------------------------|----------------------------------------------------------------------|
|                      | Mes contrats                  |                                         | Vous créez un contrat p                                              |
| n service des Urssaf |                               | Cheque emploi associatif                | Vous pouvez éditer un e                                              |
| Mon compte           |                               | Jeconnexion                             | Vous avez la possibilité (                                           |
| TT                   | Mes sale                      | ٥                                       | Liste de mes                                                         |
|                      | Nom du salarié 🔺 Prénom       | Date de naissance                       |                                                                      |
| rats                 | Cari Patrice                  | 10/02/19/75                             |                                                                      |
|                      | ALCO LAURENT                  | 17/06/19 54                             | Liste de mes contr                                                   |
| és<br>ats            | Mat Claude                    | 25/12/1962                              | ciste de mes contr                                                   |
| admi                 | Détail du contrat             | Employaur                               | Salarie<br>LACO LAURENT<br>Car Patrice<br>Mat Claude<br>Page I sur 1 |
|                      |                               |                                         |                                                                      |
|                      | Date d'embauch                | e: le 01/05/2013 à 09:00                |                                                                      |
|                      | Type de contra                | at : Contrat à Durée Indéterminée (CDI) | Vous                                                                 |
|                      | Salaire prévu à l'embauch     | e : 80.0 euros par mensuel              |                                                                      |
|                      | Durée du travail              | - Tempe partici                         | ······                                                               |
|                      | Duré                          | e: 8 heure(s) Mensuelle                 |                                                                      |
|                      | Type d'emploi                 |                                         |                                                                      |
|                      | Convention collectiv          | re: Sport                               |                                                                      |
|                      | Statut du salari              | ie : Employé                            |                                                                      |
|                      | Affiliation AGIRC (Article 38 | 5): non                                 |                                                                      |
|                      | Précédent                     | Imprimer Certificat de trav             | Cliquez<br>le certifi                                                |
|                      |                               |                                         | /                                                                    |

## 

et aux données de vos salariés, aux contrats établis ainsi ectuées.

pour tout nouveau salarié entrant dans le dispositif.

certificat de travail pré-renseigné.

de modifier les informations administratives de votre salarié.

#### contrats

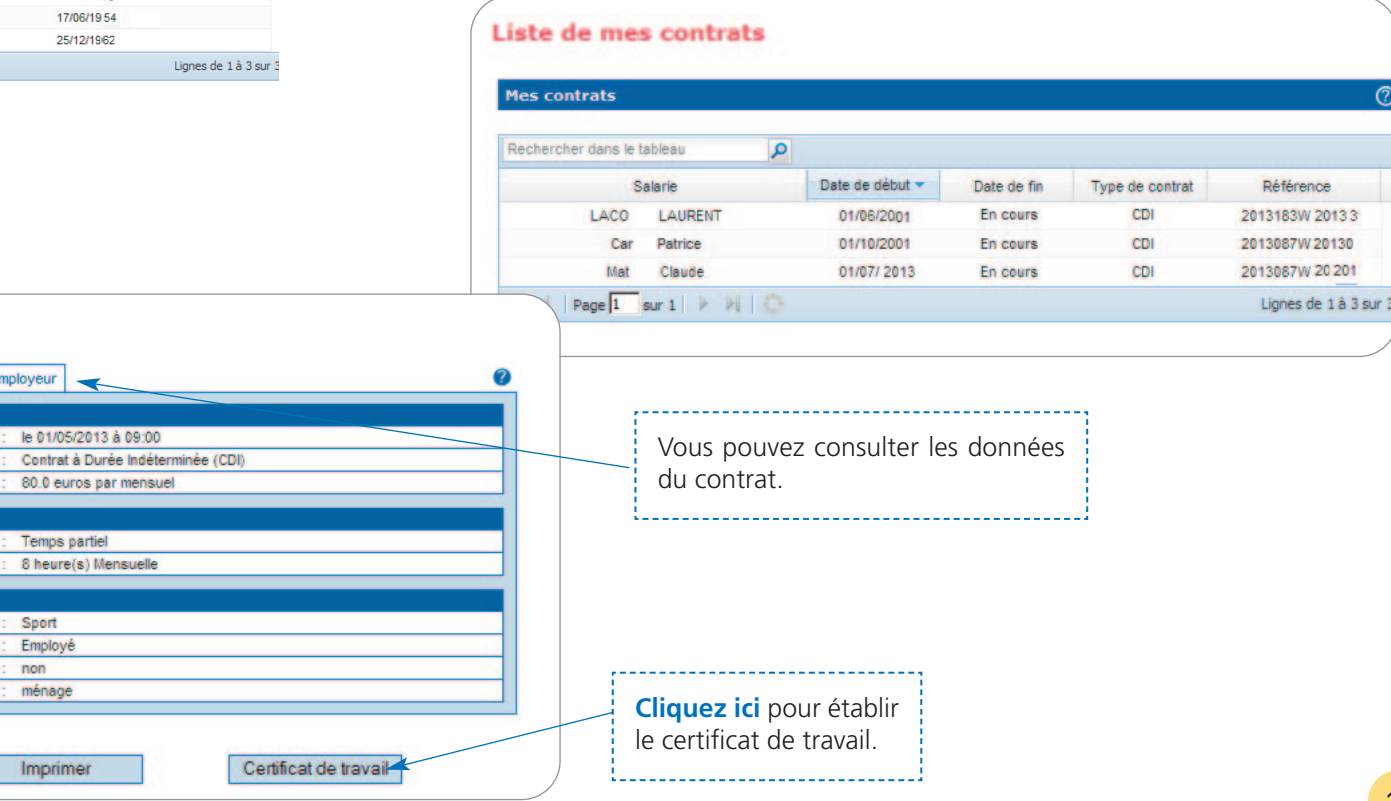

### **Création contrat**

### Choix du salarié

| Chois de salariá Civilité                                                                                                    | salarié Adresse sal                                                       | arié Récapitulatif salarié                                               | Type de contrat                                                                   | Тур                            | e de co                                               |
|----------------------------------------------------------------------------------------------------|---------------------------------------------------------------------------|--------------------------------------------------------------------------|-----------------------------------------------------------------------------------|--------------------------------|-------------------------------------------------------|
| Choix du salarié                                                                                                    |                                                                           |                                                                          |                                                                                   |                                |                                                       |
| S'agit-il d'un<br>Veuillez choisir                                                                                           | nouveau salarié ? C c                                                     | UI INON                                                                  |                                                                                   | Créa                           | tion contrat                                          |
|                                                                                                    |                                                                           |                                                                          | <u> </u>                                                                          |                                | Adressé salarié                                       |
|                                                                                                    | Annuler                                                                   | Suivant                                                                  |                                                                                   | Тур                            | e de contrat                                          |
|                                                                                                    |                                                                           |                                                                          |                                                                                   |                                |                                                       |
| Créer un nouveau con<br>un salarié déjà emp<br>l'association (les donnée<br>seront préremplies) ou<br>contrat pour un nouvea | ntrat pour<br>loyé dans<br>es connues<br>J <b>créer</b> un<br>au salarié. |                                                                          |                                                                                   | Dét                            | Nombre de jo<br>Sa<br>Pérodicité du sa<br>sail du CDD |
|                                                                                                    |                                                                           |                                                                          |                                                                                   |                                | Durée minin                                           |
|                                                                                                    |                                                                           | Saisissez les de<br>contrat : dat<br>d'embauche (he<br>du salarié), type | onnées principal<br>e d'embauche,<br>eure de prise de for<br>e de contrat, salair | es du<br>heure<br>nction<br>re |                                                       |

## 

#### ntrat

| A       | fresse salarié | Récapitulatif salarié    | Type de contrat           | Durée du travail      | Type d'empl  |
|---------|----------------|--------------------------|---------------------------|-----------------------|--------------|
| Туре    | le contrat     |                          |                           |                       |              |
|         |                | Date d'embauche          | * : 01/08/2013            | (format : jj/mm/aaaa) |              |
|         |                | Heure d'embauche         | e : 08:00 (for            | mat : hh:mn)          |              |
|         |                | Type de contra           | t*: C CDI @               | CDD                   |              |
|         | /              | Dirigeant d'associat     | tion : C Oui C Nor        | 1                     |              |
|         | Nombre de      | jours de la période d'es | ssai: 2                   |                       |              |
|         |                | Salaire prévu à l'embau  | che : 1500                | euros                 |              |
|         | Périodicité du | salaire prévu à l'embau  | che : mois                |                       |              |
| D famil |                |                          |                           |                       |              |
| Detail  | au CDD         |                          |                           |                       |              |
|         |                | Date fin de con          | trat : 30/04/2014         |                       |              |
| X       | Durée min      | imale du contrat (en jou | urs) :                    |                       |              |
|         |                | Motif du CDD             | Surcroît d'activi         | té 💌                  |              |
|         |                | Précédent                |                           | Suivant               |              |
|         |                |                          |                           |                       |              |
|         |                |                          |                           |                       |              |
|         |                | Le moti                  | f du contrat              | à duráo dátor         | ninóo (CD    |
|         |                |                          | nurs liá à une            | a duree deterr        |              |
|         |                | d'activité               | emploi saisoni            | nier remolaceme       | nt d'un sala |
|         |                | absent u                 | , emploi saisoni<br>Isane | nici, rempiaceme      |              |
|         |                |                          | stran ailler mar          |                       |              |
|         |                | Le CDD e                 | est par alleurs s         | soumis a des regi     | les precises |
|         |                | coronco                  |                           | iouvenement et        | . ue ueidis  |
|         |                | carence.                 |                           |                       |              |
|         |                |                          |                           |                       |              |

# Création contrat

## < | > | **^**

Le CDI ou le CDD peut être à temps plein ou à temps partiel. S'il s'agit d'un contrat à temps partiel, prévoyez un document signé par vous-même et votre salarié indiquant la répartition de la durée du travail entre les jours de la semaine ou les semaines du mois, les horaires de travail et les limites dans lesquelles peuvent être effectuées les heures complémentaires.

**Cas particulier** : si la durée du contrat de travail est inférieure à une semaine, cochez « temps plein ».

|                                                  | Particularités |
|--------------------------------------------------|----------------|
| Durée du travail                                 | Ø              |
| Temps : © Temps plein C Temps partiel            |                |
| Durée * : 151:40 (format : hh:mn)                |                |
| Periodicité de la durée en heure * : Mensuelle 💌 |                |
|                                                  |                |
| Precedent Suivant                                |                |
|                                                  |                |
| ,                                                |                |
| Indiauaz la durás du travail en houros et en     |                |
| minutos ainsi que la périodicité. Exemplos :     | ·              |
| 151b40 min / monsuelle 25 b / bebdemadaire ou    | Cliquez s      |
|                                                  |                |
|                                                  | · 16/ 616116   |

#### Type d'emploi

\_\_\_\_\_

| Durée du travail Type d'emplo                                                                                      | Particularités Organismes sociaux Récapitulatif contrat                                                                                                    |
|----------------------------------------------------------------------------------------------------|----------------------------------------------------------------------------------------------------|
| Type d'emploi                                                                                                    | 0                                                                                                    |
| Convention colle                                                                                                   | ctive * : Sport                                                                                                    |
| Régime Par                                                                                                    | rticulier :                                                                                                    |
| Type d                                                                                                    | e poste :                                                                                                    |
| Statut du sa                                                                                                    | larié * : Employé 💌                                                                                                    |
| Affiliation AGIRC (Art                                                                                             | icle 36) : C Oui 🖲 Non                                                                                                    |
| Emploi oc                                                                                                    | cupé * : professeur de tennis                                                                                                    |
| Détailler la classification de l                                                                                   | 'emploi : C Oui 🖲 Non                                                                                                    |
| Précéd                                                                                                    | ent Suivant                                                                                                    |
|                                                                                                    |                                                                                                    |
|                                                                                                    | Si votre salarié bénéficie d'un contrat particulier ouvrant droit à exonération                                                                                        |
| r « oui » pour compléter<br>its correspondant à la<br>i de votre salarié définis par<br>ntion collective nationale | (CUI-CAE, contrat de professionalisation,<br>d'apprentissage, <b>ne sélectionnez pas</b><br><b>de type de poste.</b> Vous devrez le<br>spécifier sur la page suivante. |

# Création contrat

| Particularite                    |  |
|----------------------------------|--|
|                                  |  |
|                                  |  |
|                                  |  |
| Création Contrat : Particularité |  |

| Durée du travail Type                                                                                                    | e d'emploi                                                 | Particularible                                                   | Organismes socia                                     | ux Récapitulatif co                              | ontrat                     |
|----------------------------------------------------------------------------------------------------|------------------------------------------------------------|------------------------------------------------------------------|------------------------------------------------------|--------------------------------------------------|----------------------------|
| Particularités                                                                                                    |                                                            |                                                                  |                                                      |                                                  | 0                          |
| Taux ao                                                                                                    | cident du travail :                                        | A compter du C                                                   | 1/04/2013 - 926CI - 2.3                              |                                                  |                            |
| Code postal du lieu d'exer                                                                                                    | cice de l'activité :                                       | (si )                                                            | différent du celui de l                              | 'établissement)                                  |                            |
| Exonérations                                                                                                    |                                                            |                                                                  |                                                      |                                                  | 0                          |
| C                                                                                                    | ntrat particulier :<br>Exonération :                       | Contrat d'accor                                                  | npagnement dans l'emplo                              | i 💌                                              |                            |
|                                                                                                    | Précédent                                                  |                                                                  | Suivant                                              |                                                  |                            |
|                                                                                                    |                                                            |                                                                  |                                                      |                                                  |                            |
| Pour bénéficier des exo<br>contrat particulier, séle<br>contrat concerné : contra<br>dans l'emploi - CUI-CAE, e<br>professionnalisation. | inérations l<br>actionnez l<br>it d'accomp<br>d'apprentiss | l <b>iées à un</b><br>e type de<br>agnement<br>age ou de         |                                                      |                                                  |                            |
|                                                                                                    |                                                            |                                                                  |                                                      | <u>\</u>                                         |                            |
|                                                                                                    | Sélection<br>de revitalis<br>rurale), si<br>ces exoné      | nez ZFU (:<br>sation urba<br>vous béné <sup>-</sup><br>erations. | zone franche (<br>ine), ZRR (zono<br>ficiez pour vos | urbaine), ZRU<br>e de redynam<br>salariés de l'u | (zone<br>isation<br>une de |
|                                                                                                    | Pour l'obt<br>devez adre<br>à la Direce                    | ention des<br>esser une c<br>cte et à l'U                        | exonérations :<br>léclaration d'e<br>rssaf.          | ZFU, ZRU, ZRF<br>mbauche spée                    | R, vous<br>cifique         |

### Organismes sociaux

| Durée du travail                                                                                        | Type d'emploi                                                                                           | Particularités                                                                    | Organismas podaux                        | Récapitulatif contra   |
|----------------------------------------------------------------------------------------------------|----------------------------------------------------------------------------------------------------|-----------------------------------------------------------------------------------|------------------------------------------|------------------------|
| Organismes sociaux                                                                                      |                                                                                                    |                                                                                   |                                          | (                      |
|                                                                                                    | Retraite Cor                                                                                            | mplémentaire ARRCO                                                                | D non cadre                              |                        |
|                                                                                                    |                                                                                                    | RIS (APRI)                                                                        |                                          |                        |
| Je souhaite déclarer u<br>prévue par<br>le souhaite déclarer une p<br>prévue par                        | ine retraite collective<br>la Convention collective<br>prévoyance collective<br>la Convention collectiv | non COui®Nor<br>ve:<br>non COui®Nor<br>ve:                                        |                                          |                        |
| Je souhaite déclare                                                                                     | r une retraite individu                                                                                 | elle C Oui C Nor                                                                  |                                          |                        |
| Je souhaite déclarer un                                                                                 | e prévoyance individu<br>facultati                                                                      | velle C Oui C Nor<br>ve :                                                         |                                          | <b>\</b>               |
|                                                                                                    | Précédent                                                                                               |                                                                                   | Suivant                                  |                        |
|                                                                                                    | Les orga<br>sont indi                                                                                   | nismes ment<br>qués et coché                                                      | ionnés lors de<br>s automatiquen         | votre adhésic<br>nent. |
| vous souhaitez m<br>évoyance collectiv<br>llective national<br>lividuelle facultat<br>zones relatives a | ettre en place<br>e non prévue p<br>e, une retrait<br>ive, <b>cochez « c</b><br>ux taux ou forf         | une retraite o<br>ar votre conve<br>te ou prévo<br><b>pui » et comp</b><br>faits. | u une<br>ention<br>yance<br><b>létez</b> |                        |

### Création contrat Récapitulatif

Création contrat : Récapitulatif

Type d'emploi

Particularités

Organismes sociaux Réceptulat? contrai

Durée du travail

#### Contrat Particularités Organismes Salarié Employeur Type de contrat Date/d'embauche : le 01/08/2013 à 08:00 Contrat à Durée Déterminé (CDD) ype de contrat : Pour le motif : Surcroit d'activité Se terminant le 30/04/2014 Nombre de jours de la période d'essai : Salaire prévu à l'embauche : 1500.0 euros par mois Durée du travai Temps : Temps plein Durée : 151:40 heure(s) Mensuelle Type d'emplo Convention collective : Sport Statut du salarie : Employé Affiliation AGIRC (Article 36): non Emploi occupé : professeur de tennis Précédent Vérifiez tous les éléments du contrat en cliquant successivement sur chaque onglet (contrat, particularités, organismes salarié, employeur...), sans cliquer sur « valider ».

En cas d'erreur, vous pouvez revenir sur les écrans précédents pour modification.

Après avoir parcouru l'ensemble des onglets et vérifié les éléments saisis, cliquez sur « valider ».

Vous obtenez immédiatement le certificat d'enregistrement.

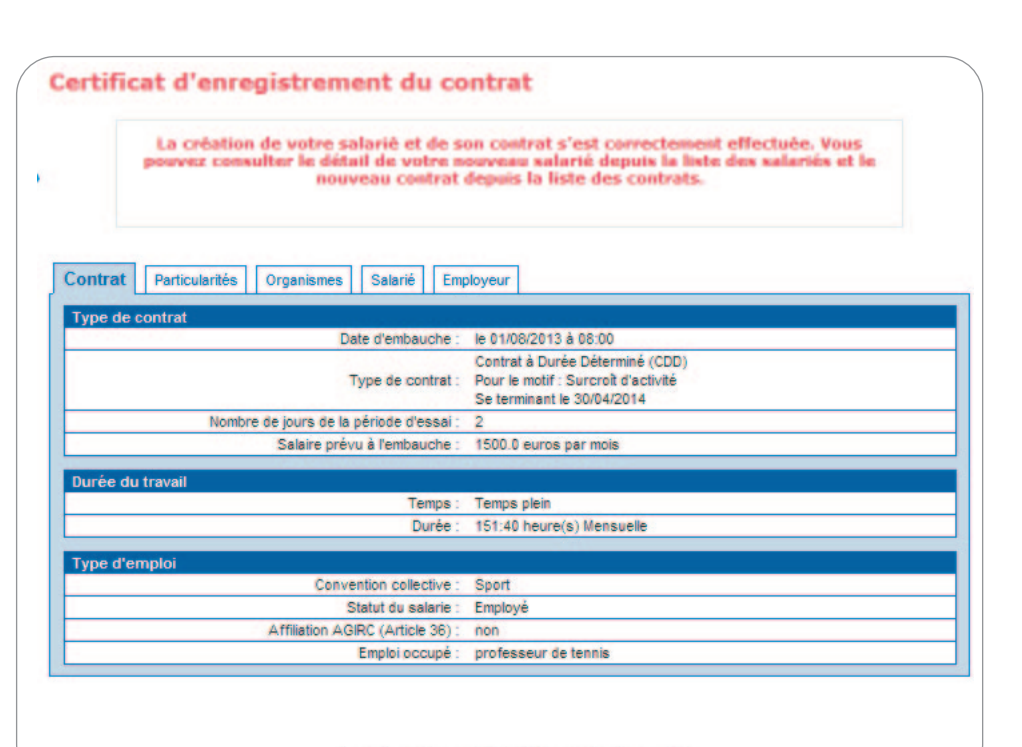

#### Imprimer le certificat d'enregistrement

**Imprimez ce récapitulatif**, Il sert de déclaration préalable à l'embauche (DPAE) et de contrat de travail, s'il est signé par vous-même et votre salarié.

L'utilisation du CEA dispense de rédiger un contrat de travail. Toutefois, dans votre intérêt et celui de votre salarié, nous vous recommandons d'en établir un, notamment pour prévoir d'éventuelles clauses particulières (contrat à temps partiel, primes et indemnités conventionnelles...).

## Création volet social

### Choix du salarié et de la période

## **∢ | ▶ |**

**Choisissez** le salarié concerné. Vous pouvez le cas échéant modifier les données administratives suivantes : nom, prénom date de naissance, adresse.

Indiquez la période d'emploi en cliquant sur le calendrier et en sélectionnant le premier jour puis directement le dernier jour de la période d'emploi du mois en cours.

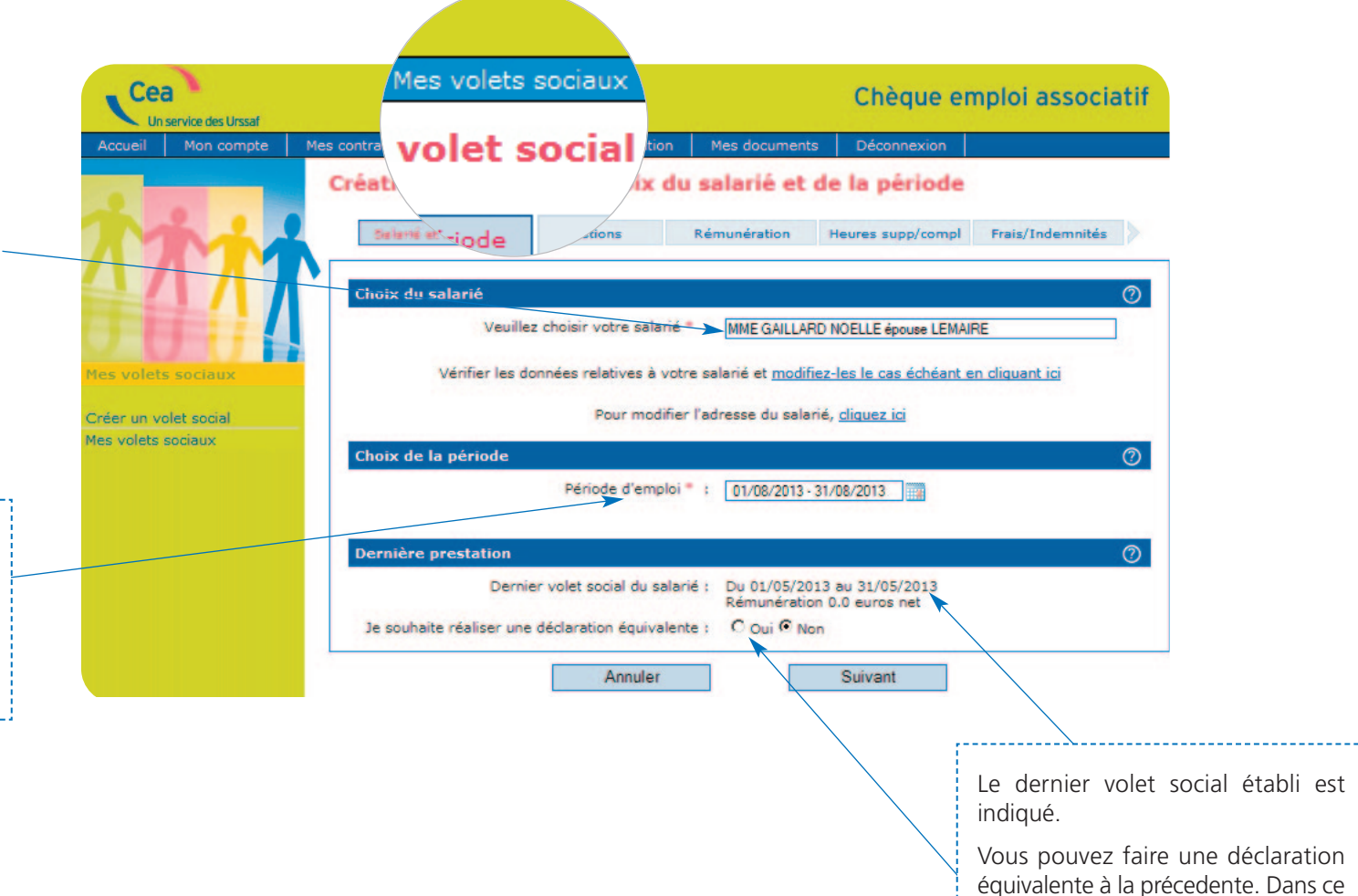

cas, les informations du précédent

volet saisi seront reprises.

### Création volet social

## 

#### Questions

au contrat indiqué.

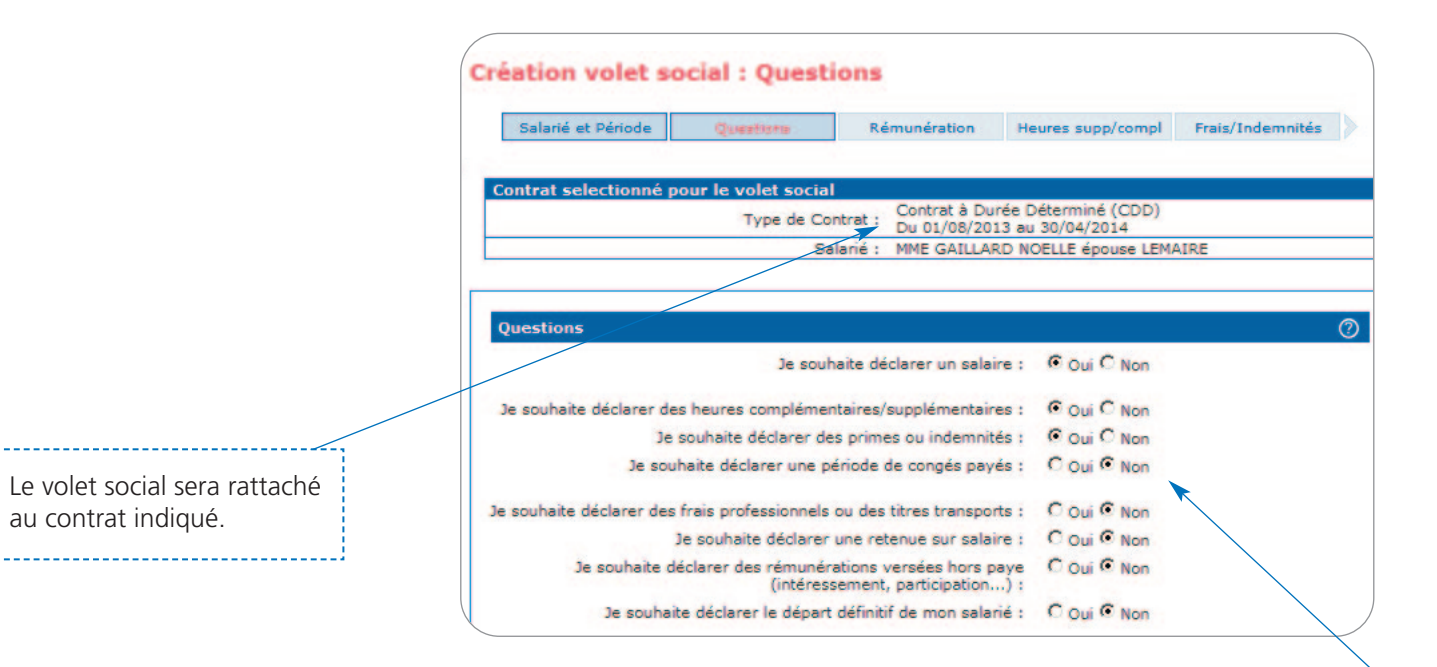

Si vous déclarez des éléments particuliers (heures complémentaires ou supplémentaires, primes ou indemnités, départ définitif du salarié...), cochez les cases correspondantes.

## **∢ | ▶ |**

## Création volet social

#### Rémunération

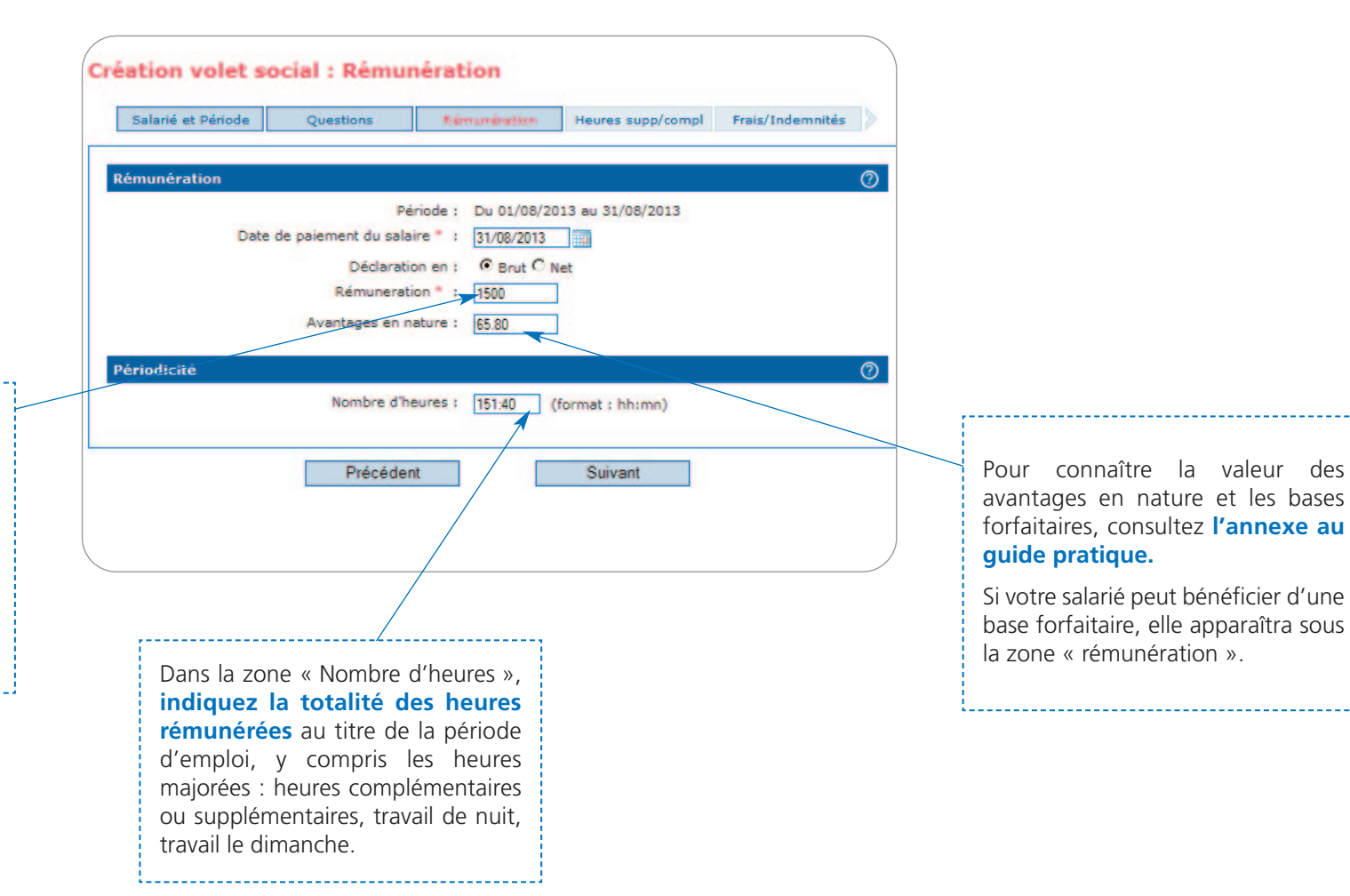

La montant indiqué dans la zone « Rémunération » ne comprend pas les avantages en nature, les frais professionnels, les primes et indemnités.

Si vous déclarez des heures complémentaires ou supplémentaires, celles-ci doivent l'être en brut ainsi que la rémunération et les primes et indemnités éventuelles.

## Création volet social

Heures supplémentaires

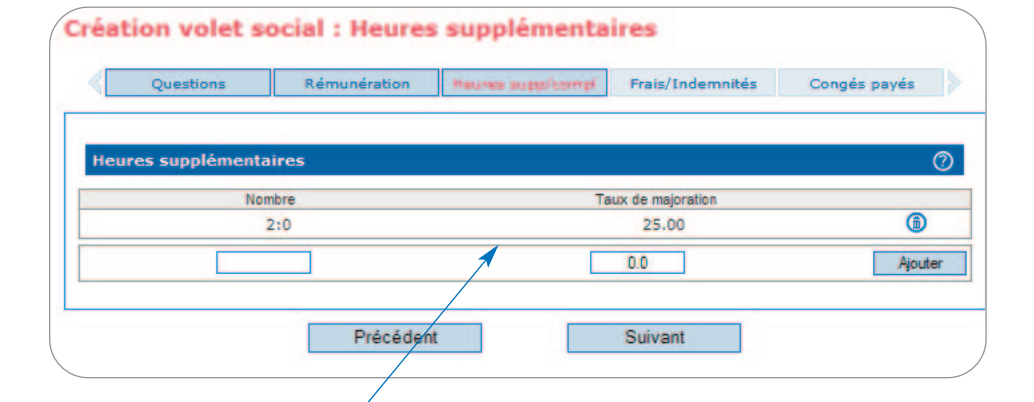

#### Indiquez le nombre d'heures supplémentaires\* et le

pourcentage de la majoration appliqué (25 %, 50 %...).

\* Les heures supplémentaires correspondent principalement aux heures effectuées au-delà de la durée légale de 35 heures (ou durée équivalente pour certaines professions).

Les heures complémentaires concernent les heures effectuées au delà de la durée contractuelle par les salariés à temps partiel, dans la limite de l'horaire légal. Elles ne peuvent pas dépasser 10 % de l'horaire prévu au contrat ou du tiers si un accord collectif le permet. Les heures complémentaires peuvent être majorées.

#### Primes ou indemnités

| Heures sup                       | p/compl                         | sis/Indemnités                | Congés payés          | Rémunérations hors<br>paye | Récapitulatif |
|----------------------------------|---------------------------------|-------------------------------|-----------------------|----------------------------|---------------|
| Primes ou ind                    | emnités                         |                               |                       |                            | (?            |
|                                  | Type d'indemn                   | ité                           | Mont                  | ant soumis à cotisations   |               |
| Fin d<br>Ancie                   | le contrat<br>enneté            |                               |                       | 0.0                        | Ajouter       |
| Primes ou<br>Exce<br>Indem Diver | ptionnelle<br>s<br>e contrat    | cotisatio<br>es au foi<br>soc | ns : 0.0<br>rtait 0.0 |                            |               |
| ndemnités exclu                  | comp. de conqé<br>usivement soi |                               |                       |                            |               |
| demnites excit                   | sivement sou                    | forfait soc                   | ial :                 |                            |               |

Sélectionnez la prime ou l'indemnité puis indiquez le montant total et non le montant horaire.

Cas d'un salarié n'ayant pas pris ses congés au terme de son CDD de 3 mois, rémunéré 1200  ${\ensuremath{\in}}$  /mois :

- calculez au titre de son indemnité de fin de contrat 10 % sur la totalité de sa rémunération soit  $360 \in (3 600 \times 10 \%)$ ,
- puis calculez à nouveau 10 % au titre de l'indemnité compensatrice de congés payés sur le résultat obtenu, soit 396 € [(3600 + 360) x 10 %].

Si vous déclarez des frais professionnels, consultez l'annexe au guide pratique.

### Création volet social

# ( ) ) | <sup>^</sup>

### Récapitulatif

|                        | rials/indefinites      |                       | paye                      | Récapitulatif        |
|------------------------|------------------------|-----------------------|---------------------------|----------------------|
| let Social Heures Supp | calcul Des Cotisations |                       |                           |                      |
| olet Social            |                        |                       |                           |                      |
|                        | Période                | : Du 01/08/2013 au 3  | 1/08/2013                 |                      |
|                        | Rémunération           | : 1500.0 euros brut p | ayé le 31/08/2013         |                      |
|                        | Avantages en nature    | : 65.8 euros          |                           |                      |
|                        | neules remunerees      | . 151.40 neure(s)     |                           |                      |
| ontrat                 |                        |                       |                           |                      |
|                        | Contrat                | Du 01/08/2013 au 3    | ermine (CDD)<br>0/04/2014 |                      |
|                        | Salarié                | MME GAILLARD NO       | ELLE épouse LEMAIRE       |                      |
|                        |                        |                       |                           |                      |
|                        |                        | _                     |                           |                      |
|                        | Précédent              |                       | Valider                   |                      |
|                        |                        |                       |                           |                      |
|                        |                        |                       |                           |                      |
|                        | /                      |                       |                           |                      |
| unliger la mont        | ant das satisatio      | nc at contrib         | utions dues               |                      |
|                        |                        |                       | utions dues               |                      |
| cliquant sur l'ong     | glet « Calcul des      | s cotisations »       | ·                         |                      |
| us nouvez modifi       | er les informatio      | no saisios            |                           |                      |
| us pouvez moum         |                        | יבאנואל בוול.         |                           |                      |
| lidez une fois l'ei    | nsemble des élé        | ments ainsi vé        | erifiés. Vous             |                      |
| tenez un certifica     | t d'enregistrem        | ent imprimab          |                           |                      |
|                        | it a chicyistiethi     |                       | ю.                        |                      |
|                        |                        |                       |                           |                      |
|                        |                        |                       |                           |                      |
|                        |                        |                       |                           |                      |
|                        |                        |                       |                           |                      |
| message appara         | iît lorsque le mo      | ntant de la ré        | munération est            | inférieur au Sm      |
|                        | u'il n'act pac me      | ontionnó la m         | a interact total inco     | ta la Assurate susta |

| Heures supp/compl Frais/Inde           | emnités Congés payé |                  | Rémunérations hors<br>paye |                | Récaphulatif |  |
|----------------------------------------|---------------------|------------------|----------------------------|----------------|--------------|--|
| olet Social Heures Supp. Calcul Do     | es Cotisations      |                  |                            |                |              |  |
| Rémunération brute                     | 1 565,80            | ]                |                            |                |              |  |
|                                        | 10000               | Part salariale   |                            | Part employeur |              |  |
| Cotisations et contributions           | Base                | Taux Montant     |                            | Taux Mon       |              |  |
| Sécurité Sociale                       |                     |                  |                            |                |              |  |
| otisations de sécurité sociale CAE     | 1 430.25            | 0.85             | 12.16                      | 2.60           | 37.19        |  |
| otisations plafonnées CAE              | 1 430 25            | 6.75             | 96.54                      | 0.00           | 0.00         |  |
| otisations sur la totalité du salaire  | 135.55              | 0.85             | 1.15                       | 22 40          | 30.36        |  |
| ofisations plafonnées                  | 135,55              | 6,75             | 9,15                       | 8,40           | 11,39        |  |
| Assurance chômage                      |                     |                  |                            |                |              |  |
| Chômage + AGS                          | 1 565,80            | 2,40             | 37,58                      | 9,30           | 145,62       |  |
| Retraite complémentaire obligatoire    |                     |                  |                            |                |              |  |
| Arroo + AGFF sur tranche 1             | 1 565,80            | 3,80             | 59,50                      | 5,70           | 89,25        |  |
| CSG - CRDS                             |                     |                  |                            |                |              |  |
| SG déductible                          | 1 538,40            | 5,10             | 78,46                      | 0.00           | 0.00         |  |
| SG CRDS non déductible                 | 1 538,40            | 2,90             | 44,61                      | 0,00           | 0,00         |  |
| utres cotisations patronales           |                     |                  |                            |                |              |  |
| NAL plafonné                           | 1 565,80            | 0,00             | 0,00                       | 0,10           | 1,57         |  |
| éduction heures supplémentaires        | 0,00                | 0,00             | 0,00                       | 0,00           | -3,00        |  |
| Iontant total des cotisations retenues |                     | 33               | 9,15                       | 31             | 2,38         |  |
|                                        | 4 274 26            | Salaire net payé |                            |                | 1 160.8      |  |

Votre volet social ne respecte pas les règles de gestion relatives au calcul de l'assiette minimum. Pour plus d'information, vous pouvez prendre contact avec votre centre CEA.

 $\mathbf{\lambda}$ 

### Mes volets sociaux

Liste de mes volets sociaux

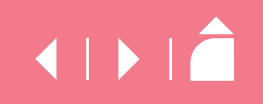

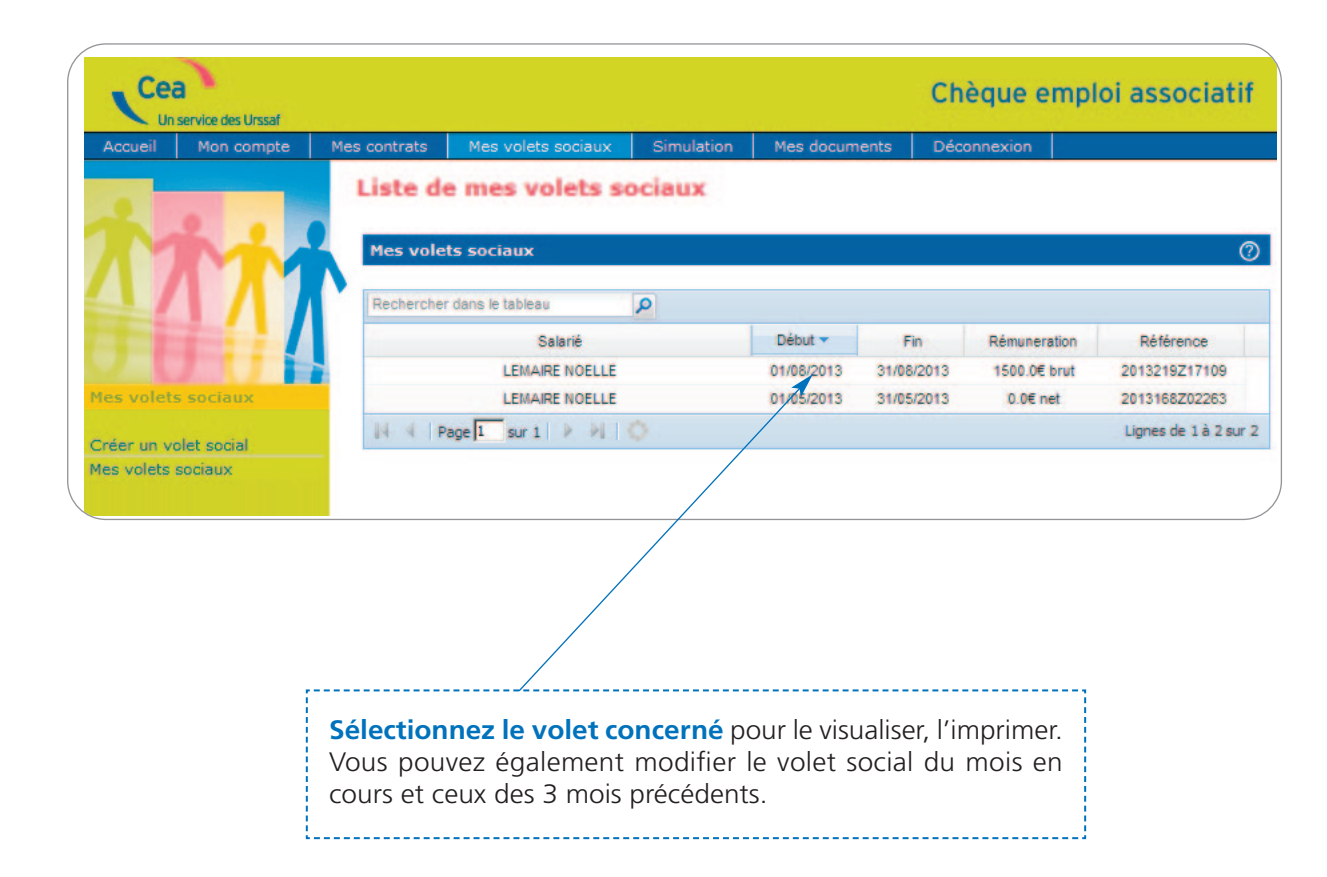

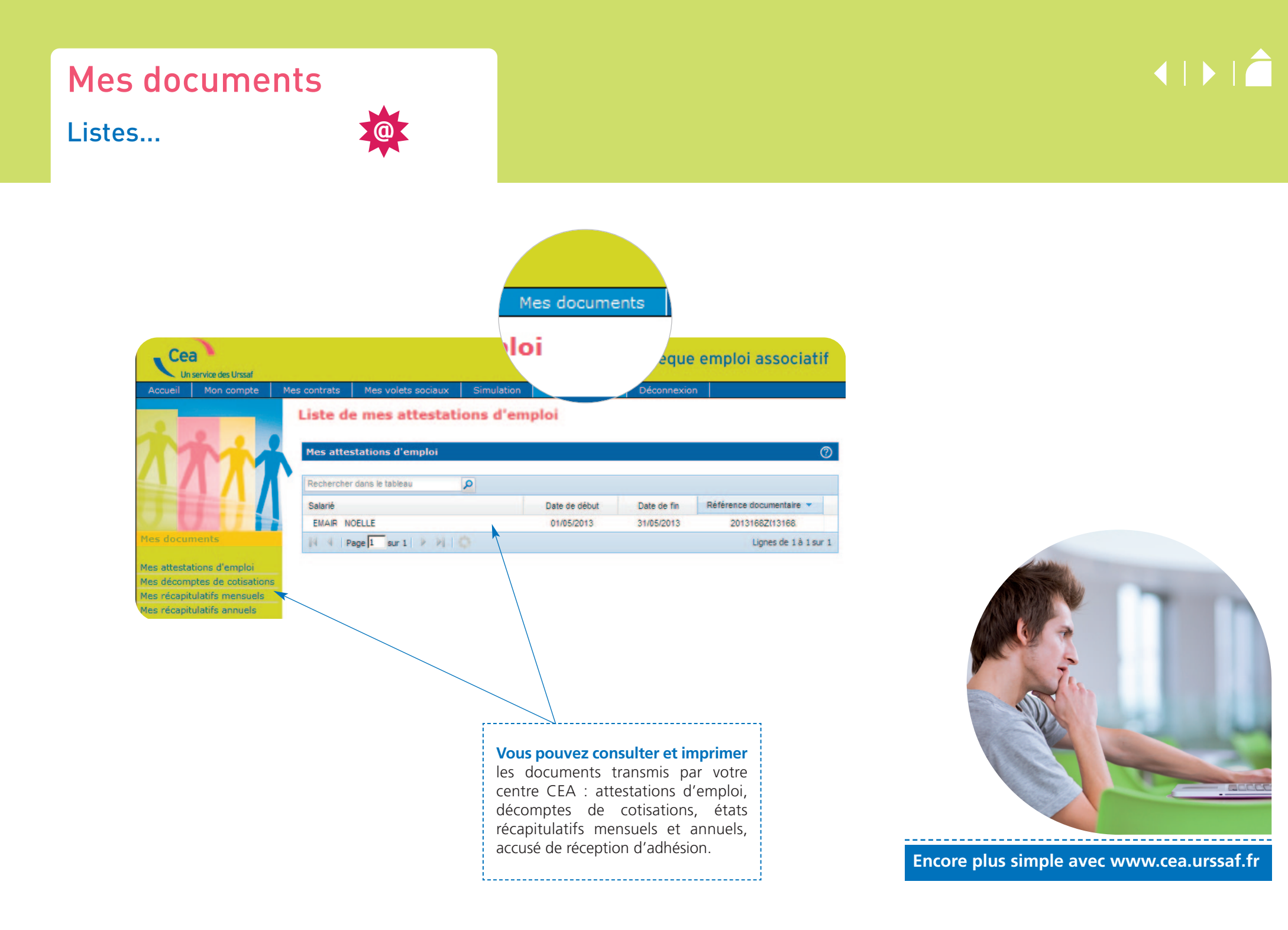